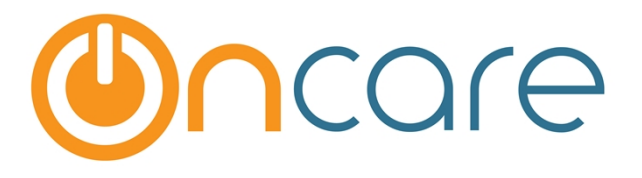

# **Managing Users**

**User Guide** 

Last update August 5, 2016

#### Contents

| 1. | What is The Purpose                      | .2 |
|----|------------------------------------------|----|
| 2. | Related Role Management                  | .2 |
| 3. | Add New User                             | .2 |
| 4. | Staff User - Do Not Add via Manage Users | .4 |
| 5. | Deactivate A User                        | .4 |
|    |                                          |    |

## 1. What is The Purpose

This User Guide will assist in adding and deactivating administrative users (e.g. site director) of your OnCare system. To learn more about adding staff members to the system, refer to Staff Record User Guide. OnCare allows you to add unlimited number of users to access your OnCare Office account. To add users, you must login to the system under "Company Super User" role which is created for you by OnCare when the account is first setup. Please follow the steps below to add new users to access OnCare.

## 2. Related Role Management

OnCare is a role based system, meaning each user must be assigned to a user role which control their access right. OnCare comes with a list of default user roles. In addition to the default roles, you can also add new roles for your company needs.

See Role Management User Guide for additional information on how to manage the roles in OnCare.

## 3. Add New User

The designated Company Super User will receive an email from OnCare with your login credential. After logging in as the Company Super User click on the Administrative Functions on the OnCare Office home page.

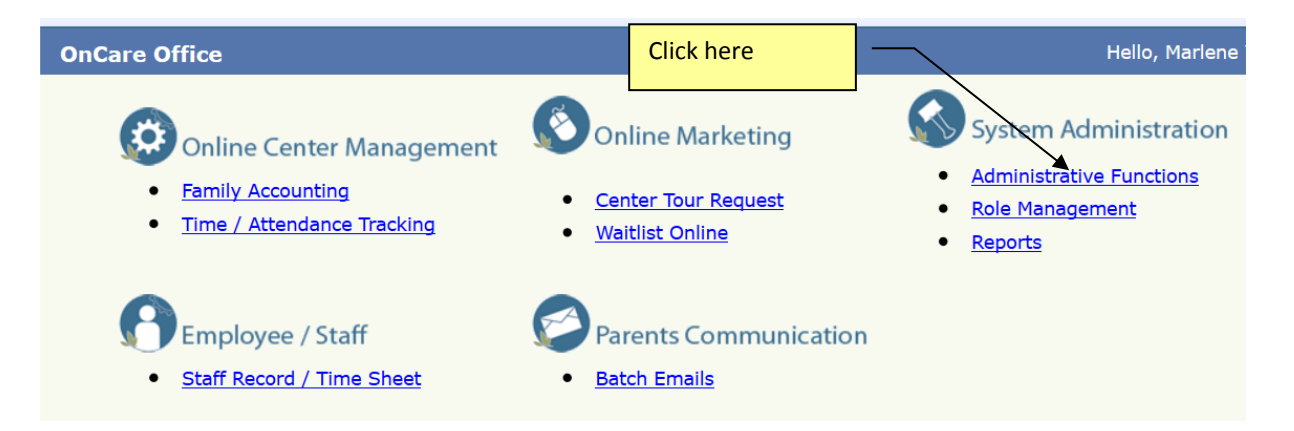

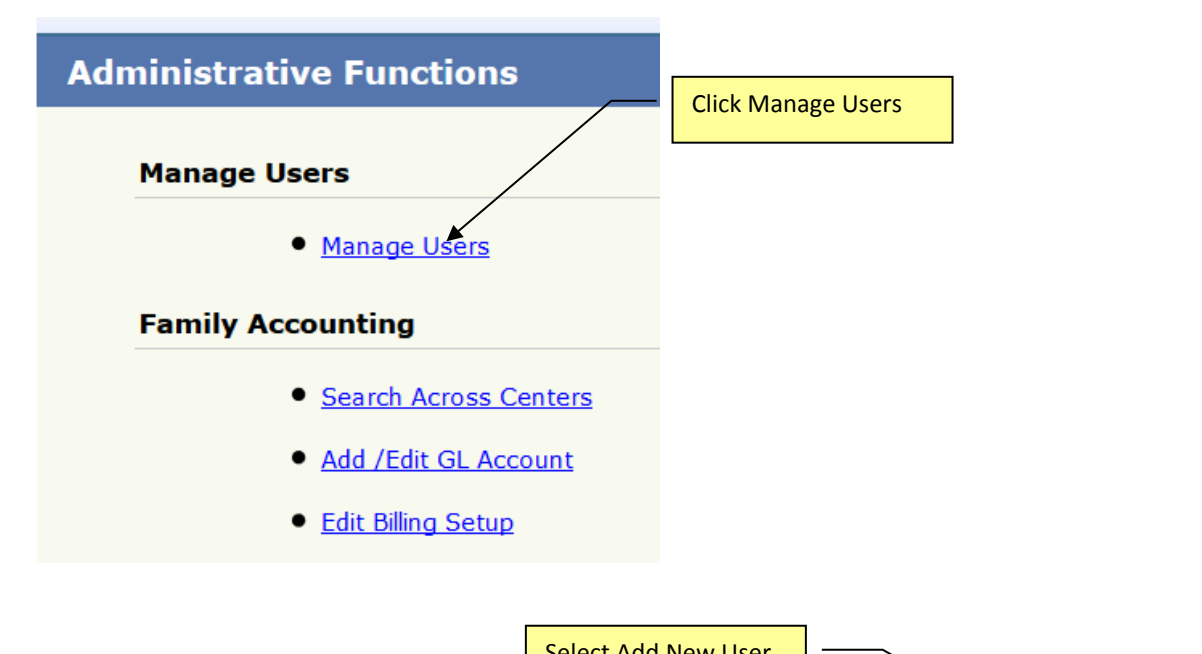

|                 | Select Add New US |               |              |
|-----------------|-------------------|---------------|--------------|
| User Management |                   |               |              |
| <b>« </b> Back  |                   |               | Add New User |
| User Search     |                   |               |              |
|                 |                   |               |              |
| First Name      |                   | Role Name     | ALL Y        |
| Last Name       |                   | Location Name | ALL 🗸        |
| User Name       |                   |               |              |
| Status Active   | ~                 |               |              |
|                 |                   |               | Search       |

| User Management |                                                   | Use email as the Userr | name                    |                                     |
|-----------------|---------------------------------------------------|------------------------|-------------------------|-------------------------------------|
| K Back          |                                                   |                        |                         |                                     |
| * Firs          | Name Mary                                         |                        | * Last Name             | Smith                               |
| * Us            | msmith@_hoo.com                                   |                        | * Password              | •••••                               |
|                 |                                                   |                        | Password Strength Meter | Secure                              |
|                 |                                                   |                        | *Re-enter Password      | •••••                               |
|                 | Email msmith@yahoo.com                            |                        | * Company Name          | Univ of Idaho Children's Center 🛛 🗸 |
| а               | Status Active                                     | Assign appropriat      | e user role             |                                     |
| * Rol           | Name Select here                                  |                        |                         |                                     |
|                 | Select here<br>Company Admin<br>Location Director | Save                   |                         |                                     |

After you have added the required user information and click "Save," the new user will be added to the system. You must notify the new user about their OnCare login credential.

### 4. Staff User - Do Not Add via Manage Users

Within OnCare, you can setup login for each staff member at your center.

Important Note: The regular staff login (as opposed to non-staff user like Center Director) login is created within the Staff Record module, NOT under Manage Users as explained above.

Please refer to the Staff Record User Guide section 5 for more information.

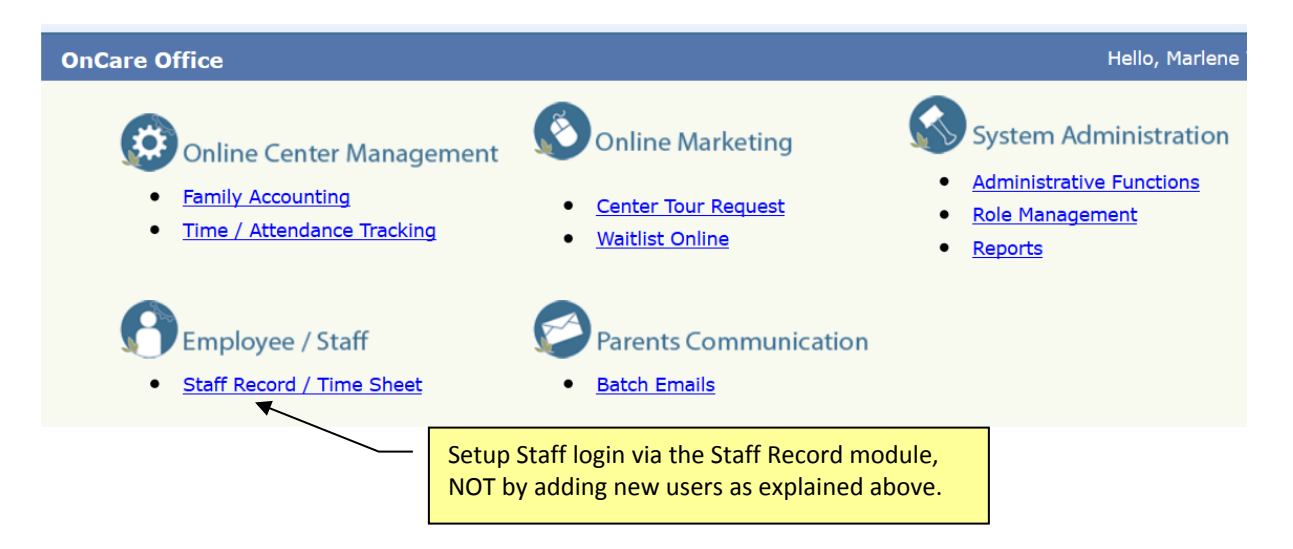

## 5. Deactivate A User

When an OnCare user leaves your company/center, you can block that user from accessing your OnCare account by deactivating the user. To deactivate, click on the Search button to get a list of users for your company.

| User Search    |             |                |                   |                                   |           |                    |                 |        |             |
|----------------|-------------|----------------|-------------------|-----------------------------------|-----------|--------------------|-----------------|--------|-------------|
|                | First Name  |                |                   |                                   |           | Role Name          | ALL             |        | ~           |
|                | Last Name   |                |                   |                                   |           | Location Name      | ALL             |        | ¥           |
|                | User Name   |                |                   | [                                 | Click     | Search hutt        | on –            |        |             |
|                | Status      | Active         | ~                 | L                                 | CIICK     | Search butt        |                 |        |             |
|                |             |                |                   |                                   |           |                    |                 | Se     | arch        |
| Search Results |             |                |                   |                                   |           |                    |                 |        |             |
| Name 🔺         | Username    |                | Role              | Company Nam                       | e         | Location Name      |                 | Status | Action      |
| Alan Bell      | alanbell    |                | Company Admin     | OnCare - Syste<br>Evaluation Acco | m<br>Junt | All Locations      |                 | Active | Edit        |
| Robynn Brown   | robynnbrow  | n888@gmail.com | Location Director | OnCare - Syste<br>Evaluation Acco | m<br>Junt | 101 - OnCare Evalı | uation Center 1 | Active | <u>Edit</u> |
| Samaya Priya   | samaya_der  | mo             | Company Admin     | OnCare - Syste<br>Evaluation Acco | m<br>Junt | All Locations      |                 | Active | <u>Edit</u> |
| Sriram OnCare  | sriram_dem  | 02             | Company Admin     | OnCare - Syste<br>Evaluation Acco | m<br>iunt | All Locations      |                 | Active | Edit        |
| Swami Test     | swami_direo | tor            | Location Director | OnCare - Syste<br>Evaluation Acco | m<br>Junt | 101 - OnCare Evalı | uation Center 1 | Active | Edit        |
|                |             |                |                   |                                   |           |                    |                 |        |             |
|                |             | Select Edi     | t for the staf    | f you want to                     | deacti    | vate               |                 |        |             |

After clicking Edit, you will see the individual's record. In the drop down menu of the Status section, change the status of the user from Active to Inactive. Cllick Save to complete the deactivation.

| Back      |                          |                                                |
|-----------|--------------------------|------------------------------------------------|
| * First N | ame Swami                | * Last Name Test                               |
| * Usern   | ame swami_director       | * Password ****** Change Password              |
| * E       | mail swami_1@oncare3.com | * Company Name OnCare - System Evaluation Aα ∨ |
| * St      | InActive                 | <                                              |
| * Role N  | ame Location Director    | Change status to Inactive and Save             |
|           |                          |                                                |